# Quick Guide Omegon® Microstar Camera Installation

## 1. Installing the Omegon<sup>®</sup> Microstar Camera Driver

Click on ->Omegon Microstar Camera Setup.exe file from the CD-ROM file

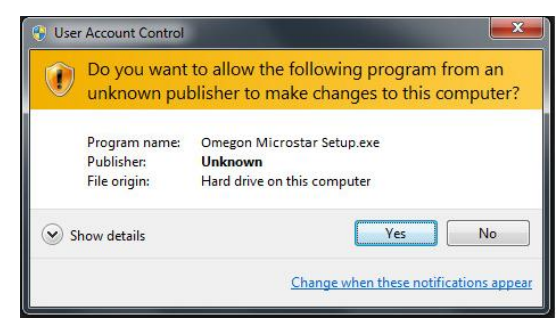

The User Account Control message will show up. Click 'Yes' to continue.

| InstallShield Wizard                                                                                           |                                                                          |  |  |  |  |  |  |  |  |
|----------------------------------------------------------------------------------------------------|--------------------------------------------------------------------------|--|--|--|--|--|--|--|--|
| PC VGA Camer@ Plus Setup is preparing the Insta<br>which will guide you through the program setup pro<br>wait. | s preparing the InstallShield Wizard,<br>e program setup process. Please |  |  |  |  |  |  |  |  |
| Configuring Windows Installer                                                                                  |                                                                          |  |  |  |  |  |  |  |  |
|                                                                                                    | Cancel                                                                   |  |  |  |  |  |  |  |  |
|                                                                                                    |                                                                          |  |  |  |  |  |  |  |  |
|                                                                                                    |                                                                          |  |  |  |  |  |  |  |  |

#### The PC VGA Camer@ plus Setup Driver will start to install

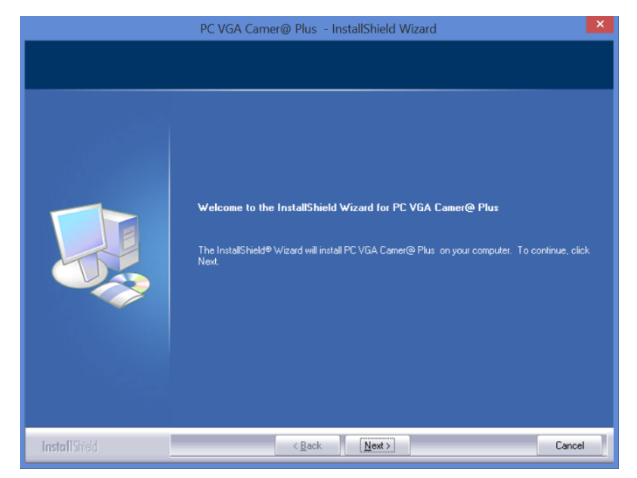

Click ->Next to start

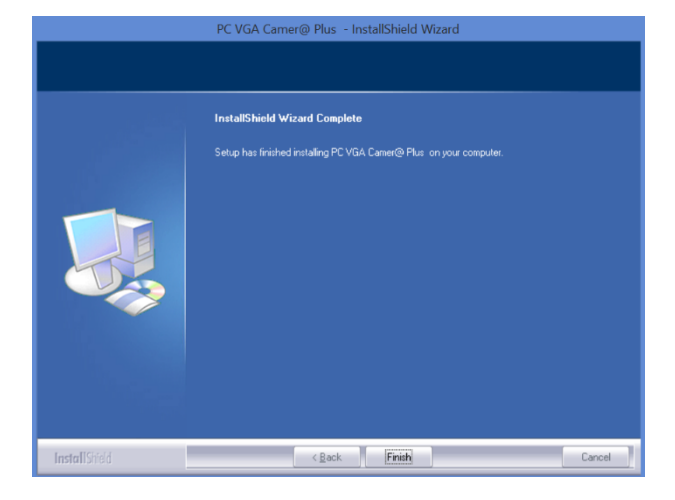

Click -> Finish when install is complete

## **CONNECT THE CAMERA USB CABLE TO THE COMPUTER**

### 2. Using the supplied capture video Omegon® AMcap.exe

Click on ->Omegon® AMcap.exe file from the CD-ROM file

|   |                                                                   | ۵      |           |         |         |      | <br>× |
|---|-------------------------------------------------------------------|--------|-----------|---------|---------|------|-------|
| ~ | Integrated Webcam<br>PC VGA Camer@ Plus                           | File   | Devices   | Options | Capture | Help |       |
|   | Mikrofon (3- USB-Audiogerät)<br>Mikrofon (Realtek High Definition | Audio) |           |         |         |      |       |
|   |                                                                   |        |           |         |         |      |       |
|   |                                                                   |        |           |         |         |      |       |
|   |                                                                   |        |           |         |         |      |       |
|   |                                                                   |        |           |         |         |      |       |
|   |                                                                   |        |           |         |         |      |       |
|   |                                                                   |        |           |         |         |      |       |
|   |                                                                   | PCV    | GA Camer@ | 9 Plus  |         |      |       |

Select the Microstar camera from the available camera list. Devices->Options>PC VGA Camer@ Plus

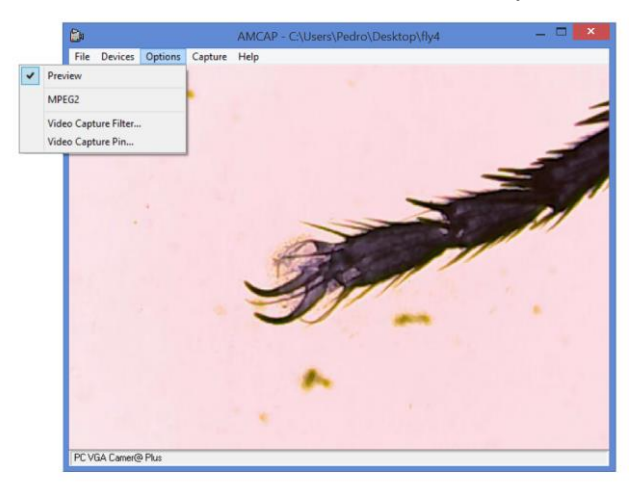

Select Options->Preview.

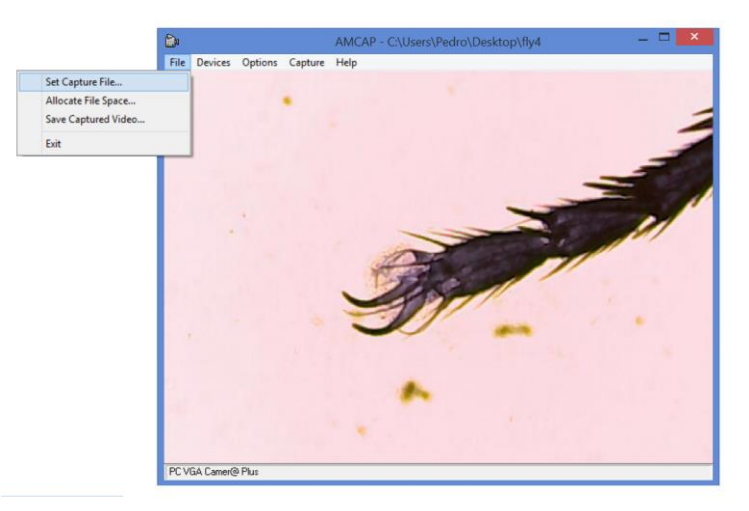

To save a capture select the File name. Click **File-> Set Capture File** Choose a name for the file (notice: the file is an .AVI file if the extension is not assigned to the file please do it manually. The file show be of the type File.AVI)

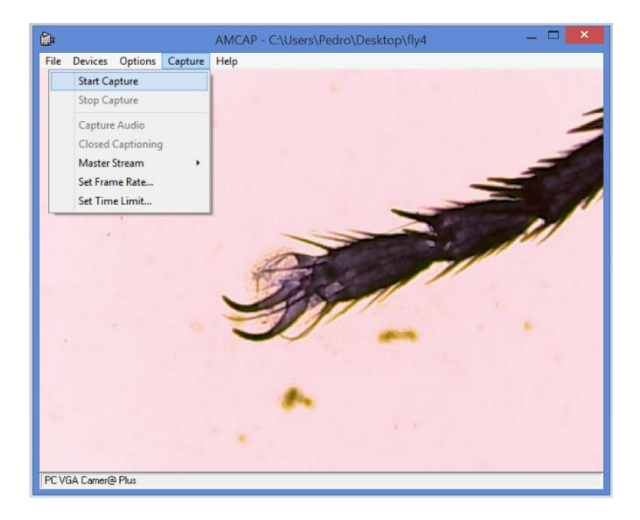

#### Click Capture->Start Capture

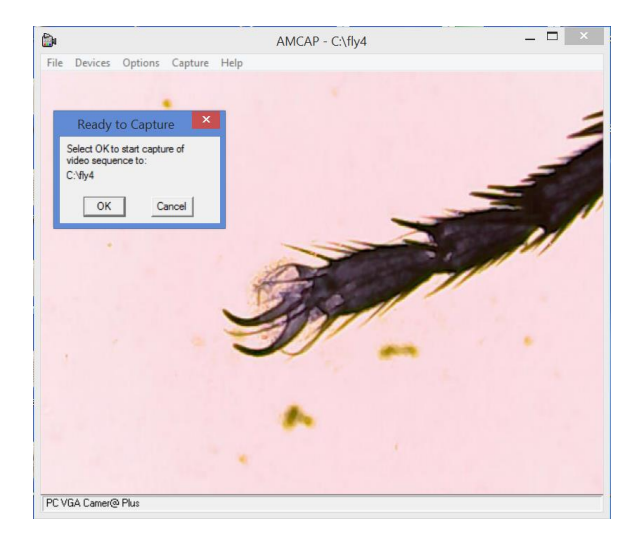

Check if file path is correct and press 'OK' to start capture.

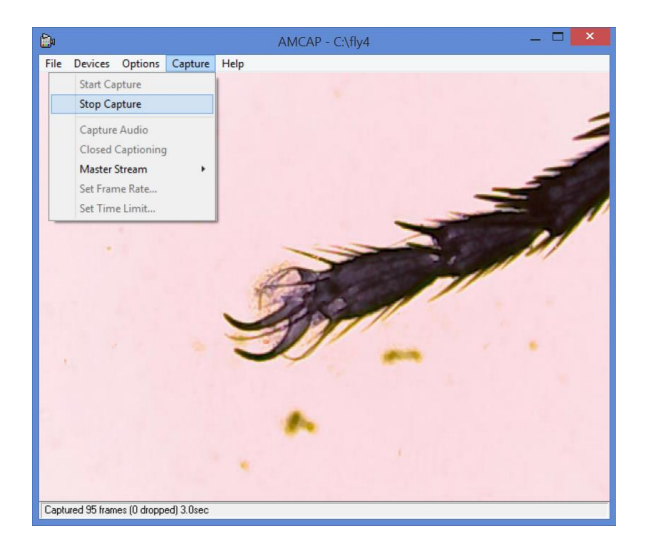

Click Capture->Stop Capture to end capture.